## Retour à Top Hat

1. Connectez-vous avec les informations de votre compte Top-Hat.

| CDECB- CDT/ES       | ST - SAT, May 28, 20     |
|---------------------|--------------------------|
| Canadian Diabetes I | Educator Certification B |
| Email               |                          |
|                     |                          |
|                     | Login                    |
|                     | Forgot pas               |
|                     |                          |

Don't have an account yet? Create one

2. Appuyez sur le bouton "Enroll"/Inscrire.

|                                                                                                    | _                                                 |  |
|----------------------------------------------------------------------------------------------------|---------------------------------------------------|--|
| Enroll into course?                                                                                     | ×                                                 |  |
| You are about to enroll in: CDECB- CDT/ES<br>(Join Code: 624678), Canadian Diabetes Er<br>Board (CDECB) | IT - SAT, May 28, 2022 -<br>ducator Certification |  |
|                                                                                                    | Cancel                                            |  |
|                                                                                                    |                                                   |  |
|                                                                                                    |                                                   |  |
|                                                                                                    |                                                   |  |

## Vous pouvez maintenant voir les exemples d'examens de la plate-forme de test :

Il existe actuellement plusieurs examens de pratiques non liés au diabète disponible dans notre cours Top Hat. À ce stade, veuillez-vous connecter à Top Hat, participer à notre cours et utiliser les exemples de tests fournis. Ils se trouvent dans l'onglet "Assigned"/Attribué du cours. Ces examens pratiques ne valent aucune note et sont uniquement pour but de vous familiariser avec le processus de surveillance à distance. Si vous rencontrez des problèmes pour accéder au test pratique, contactez l'équipe d'assistance de Proctorio via l'icône de chat en direct ou contactez notre bureau.

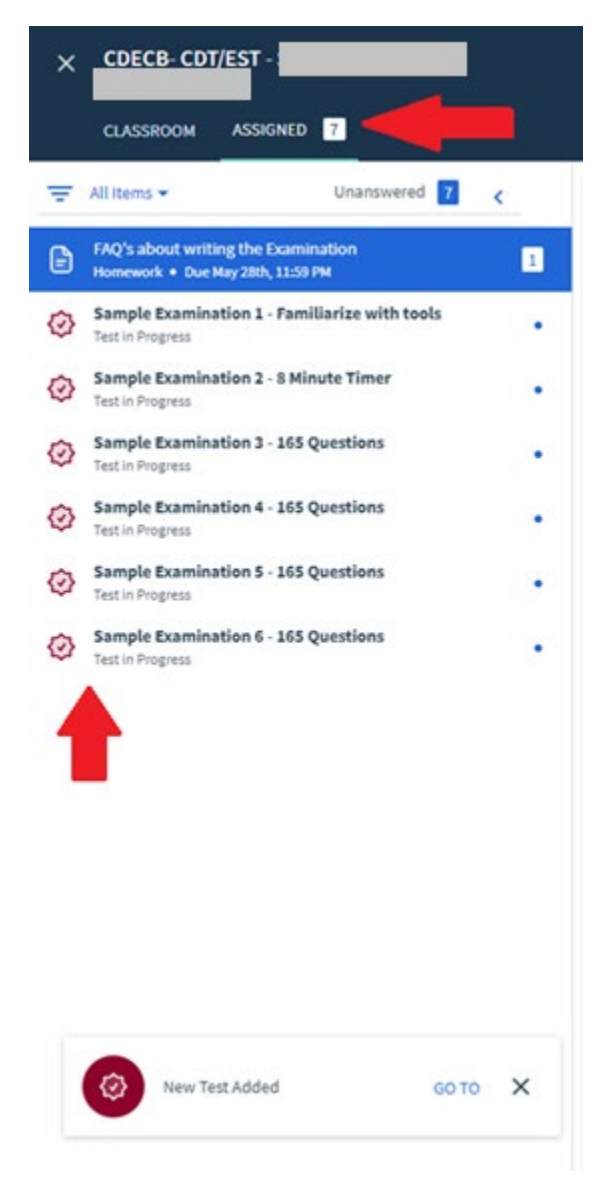